## How to submit a Position Request through Freshservice.

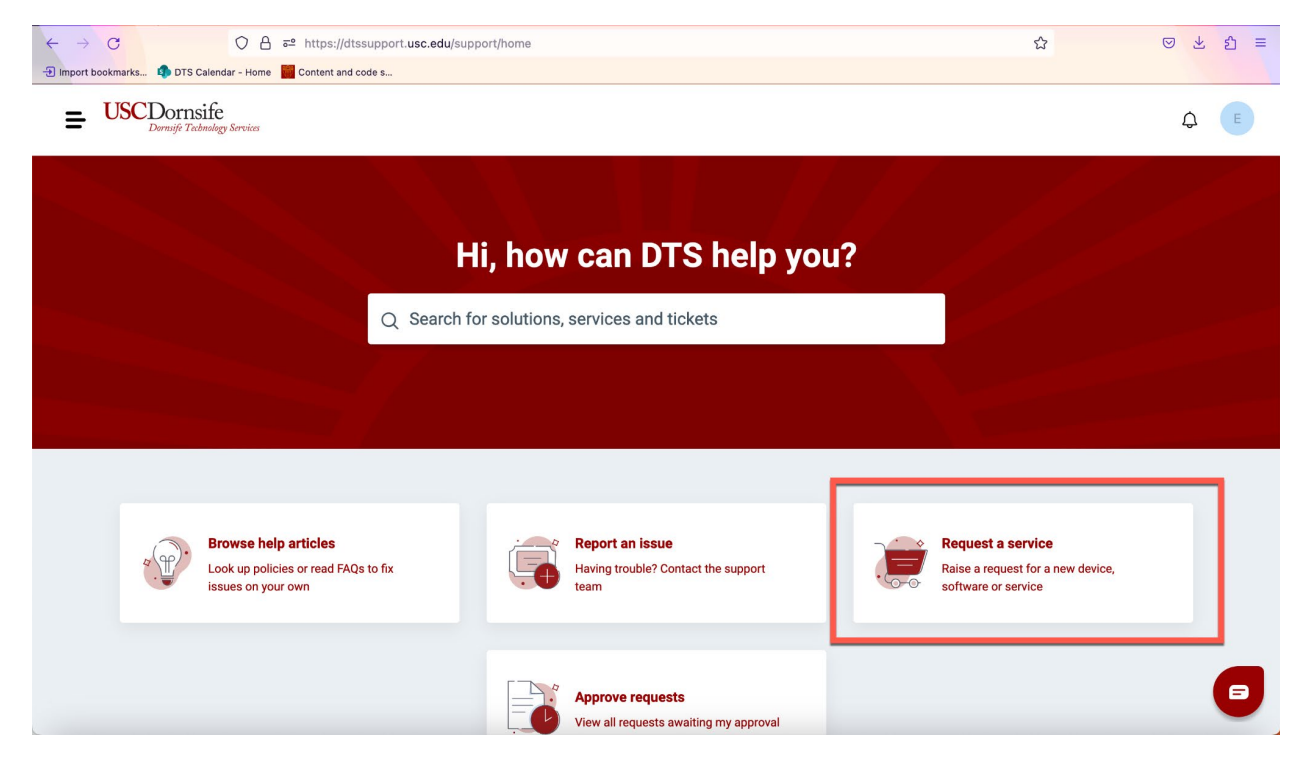

1. Go to https://dtssupport.usc.edu and click Request a service.

- 2. You may be prompted to sign in via the USC Shibboleth page: type your USC NetID and passphrase, and authenticate with Duo when prompted.
- 3. Click on 'Dornsife Human Resources' at the bottom of the menu on the left (under All Service Items):

![](_page_1_Picture_0.jpeg)

4. Click on the "Staff Position Request" item:

![](_page_2_Picture_1.jpeg)

- 5. Follow the instructions at the top of the page and complete all mandatory fields (marked with \*).
- Upload all the required attachments at the bottom of the page. You can visit our <u>website</u> to obtain the required forms.
- 7. Click on 'Place Request' at the bottom right corner of the page:

![](_page_2_Picture_5.jpeg)

To place a service request for yourself: this is default. Optionally, you can click Add CC if you want someone else to receive updates on this request.
To place a service request for someone else: Select the checkbox Request for someone else and type their email address into the Requester field. You can click Add CC and type your email address to ensure that you also receive updates.

| ⊝      |
|--------|
| Add CC |
|        |

- 9. Click **Confirm**.
- 10. The confirmation page loads and a confirmation email will be sent to you. Please respond to this email if you want to follow up on your request.